## San Francisco IHSS Public Authority Inscripción en el plan dental Preguntas más frecuentes

### ¿Quién es elegible para recibir los beneficios de salud dental?

Para ser elegible, los registros de datos tienen que mostrar que usted fue autorizado y le pagaron por trabajar 25 horas o más por mes durante seis meses. Usted continuará siendo elegible siempre y cuando continúe trabajando por lo menos 25 horas al mes.

### ¿Cuál es el mejor plan para mí?

Public Authority le ofrece dos buenas opciones para los beneficios de salud dental. El plan **EPO** le permite elegir entre un extenso grupo de dentistas. Este plan cubre 80% o más del costo de la mayoría de los servicios. El plan **LDP100** brinda servicios a través de un un grupo más pequeño de dentistas, **sin** copagos para la mayoría de los servicios. Puede revisar la comparación de beneficios que se adjunta y decidir cuál es el mejor plan de acuerdo a sus necesidades.

### ¿Cómo me inscribo en el nuevo plan dental?

Revise la comparación de beneficios que se adjunta y elija su plan. Llene y firme el Formulario de Inscripción y envíelo a <u>IHSS Public Authority</u> en el sobre adjunto.

### ¿A qué lugar envío mi Formulario de Inscripción y cuándo empezará mi cobertura?

*IHSS Public Authority* debe recibir su formulario de inscripción lleno y firmado a más tardar el día 12 de cualquier mes para que entre en vigencia el primer día del siguiente mes.

### ¿Cómo sabré cuando estoy inscrito?

Usted recibirá un paquete de información de LIBERTY dándole la bienvenida al plan. Usted debe esperar hasta que reciba este paquete para obtener servicios dentales.

### ¿Cuánto me costará el plan?

Usted debe pagar una contribución mensual. La cantidad que usted contribuya depende del plan en que se inscriba:

- Plan LDP100: Empleado solo \$1 por mes
- Plan LDP100: Empleado + 1 dependiente \$2 por mes
- Plan LDP100: Empleado + 2 o más dependientes \$3 por mes
- Plan EPO: Empleado solo \$2 por mes

Además de sus cuotas mensuales, puede que se le pida que pague una parte del costo de algunos de los servicios que recibe. Revise la Comparación de Beneficios para determinar si se requiere algún pago compartido adicional.

### ¿Cómo pagaré mi cobertura dental?

Si elige cobertura dental, cada mes se le deducirá de su cheque la prima que usted debe pagar.

### ¿Será mi familia cubierta por el nuevo plan?

La cobertura para dependientes solamente está disponible para el plan LDP100. Hay un costo mensual adicional para la cobertura de los dependientes. Por una prima de \$2 por mes, usted puede agregar un dependiente para que sea cubierto por el plan LDP100.

Por una prima de \$3 por mes, usted puede agregar 2 o más dependientes para que sean cubiertos por el plan LDP100. Usted no puede agregar dependientes al plan EPO.

### ¿Quién es un dependiente elegible?

- <u>Cónyuge legal</u>. Debe presentar una copia del certificado de matrimonio emitido por el condado o por el estado para inscribir a su cónyuge.
- Parejas domésticas y sus hijos. Una pareja doméstica se establece cuando las personas cumplen los criterios especificados en la sección 297 del Código de Familia de California y presentan ya sea una Declaración de Pareja Doméstica (formulario NP/SF DP-1) o una Declaración Confidencial de Pareja Doméstica (formulario NP/SF DP-1) o una Declaración Confidencial de Pareja Doméstica (formulario NP/SF DP-1) ante la Secretaría de Estado de California. Una copia de la declaración y un Certificado de Registro de Pareja

Doméstica serán devueltos a la pareja después de ser archivados. Debe presentar el Certificado de Registro de Pareja Doméstica con su formulario de inscripción para inscribir a su pareja doméstica.

- Hijos hasta la edad de 26 años Debe presentar una copia del certificado de nacimiento, prueba de adopción, acuerdo de tutela temporal u orden judicial de tutela para poder inscribir a su hijo(a).
- Hijos dependientes mayores de 26 años de edad con discapacidad que dependan de usted para mantenerse y no puedan hacerlo ellos mismos debido a una discapacidad física o mental. *Debe presentar los documentos de calificación de IRS o de SSI para inscribir a su hijo(a) con discapacidad mayor de 26 años. Pueden considerarse los certificados médicos o documentos legales.*

### ¿Puedo elegir mi propio dentista?

Si se inscribe en el plan LDP100, usted puede elegir un dentista del grupo de proveedores que se incluye en el paquete de inscripción. Si usted no elige un dentista cuando se inscribe, se le asignará un dentista de acuerdo a su código postal y al idioma de su preferencia. Si usted desea cambiar a otro dentista de la lista, puede hacerlo antes del día 20 del mes para que el cambio entre en vigencia el primer día del mes siguiente. Si elige el plan EPO, usted no necesita elegir un proveedor de atención primaria, pero cuando vaya al dentista debe revisar la lista de proveedores para asegurarse de que el dentista que eligió pertenece al grupo de doctores. Si necesita ayuda para elegir a un proveedor ya sea del plan LDP100 o del plan EPO, comuníquese con LIBERTY Dental Plan al 1-888-703-6999. Puede encontrar proveedores de LDP100 en www.libertydentalplan.com. También puede encontrar proveedores de EPO en www.firstdentalhealth.com. Haga clic en "For Members", luego en "Find a Dentist", y cuando llene la información en la siguiente página, asegúrese de seleccionar "EPO" en "Select a Network". Si usted elige un doctor que no pertenece a la red de doctores, puede ser que los costos sean mayores para usted.

### ¿Puedo cambiar a otro plan una vez que me he inscrito en el plan LDP100 o en el plan EPO?

Usted puede cambiar de plan solamente durante el período anual de inscripción abierta. La inscripción abierta se realiza entre noviembre y diciembre de cada año y entra en vigencia el 1 de enero del siguiente año.

### Si cambio de idea, ¿puedo dejar (cancelar) mi cobertura dental?

Sí, usted puede retirarse voluntariamente del plan de beneficio dental en cualquier momento entregando una notificación escrita a Public Authority. Si cancela su inscripción antes del 12 del mes, la cobertura dental y la deducción de la prima terminará el primer día del siguiente mes.

Si usted decide terminar voluntariamente su cobertura dental, no se le permitirá volver a inscribirse para los beneficios dentales hasta el próximo período de inscripción abierta. Para volver a inscribirse, usted también tienen que cumplir con los requisitos de elegibilidad (haber trabajado un mínimo de 25 horas por mes durante los seis meses anteriores).

### ¿Por cuánto tiempo recibiré los beneficios de salud dental?

El beneficio del plan dental que usted seleccione continuará por el tiempo que usted provea servicios de atención en el hogar IHSS. Si trabaja menos de 25 horas durante dos o más meses, usted perderá la elegibilidad para el beneficio dental.

### ¿Cómo puedo volver a obtener mi cobertura dental si la pierdo?

Si pierde sus beneficios, usted tiene que volver a calificar, trabajando un mínimo de 25 horas por mes durante seis meses consecutivos. Una vez que ha cumplido con este criterio, usted puede volver a hacer la solicitud.

### ¿Si pierdo mi elegibilidad, puedo adquirir una continuación de la cobertura?

La ley Federal exige que todos los trabajadores tengan el derecho de comprar su cobertura de grupo por un período de tiempo específico después de que termina el empleo. Usted será responsable de pagar la cantidad total de la prima para continuar recibiendo la cobertura. Esta ley se llama COBRA (Consolidated Omnibus Budget Reconciliation Act of 1985). Una vez que termina su elegibilidad, usted tiene 60 días para elegir la cobertura sin que ésta caduque.

### ¿Con quién me comunico si tengo preguntas...

- ...sobre elegibilidad? Contacte a Betty Hom, Coordinadora de beneficios de San Francisco IHSS Public Authority al 415-593-8125, <u>www.sfihsspa.org</u>.
- ...sobre los beneficios/procedimientos que están cubiertos? Con LIBERTY Dental Plan al 1-888-703-6999.
- ...sobre los proveedores que puedo visitar? Con LIBERTY Dental Plan al 1-888-703-6999.

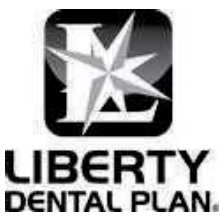

### IHSS Autoridad Publica de San Francisco Plan Dental LIBERTY de California, Inc.

### COMPARACION DE BENEFICIOS

|                       |                      | PLAN EPO                                           |                           | PLAN LDP100                                        |           |  |
|-----------------------|----------------------|----------------------------------------------------|---------------------------|----------------------------------------------------|-----------|--|
| QUIEN ESTA CUBIERTO   |                      | SOLO TRABAJADORES IHSS                             |                           | TRABAJADOR IHSS                                    |           |  |
|                       |                      |                                                    |                           | +ESPOSA y/o HIJO(S)                                |           |  |
| TIPO DE PLAN          |                      | OPCION DE F                                        | REFERENCIA DE             | OPCION DE CUIDADO                                  |           |  |
|                       |                      | PRO                                                | VEEDOR                    | ADMINISTRADA                                       |           |  |
|                       |                      | El plan EPO le permite                             | elegir de una gran red de | LDPI00 le provee servicios atraves de un grupo mas |           |  |
|                       |                      | dentistas. El plan cubre 80% o mas del costo de la |                           | pequeno de dentistas sin co-pago para la m         | ayoria de |  |
|                       |                      | mayoria de servicios.                              | NO                        | servicios.                                         |           |  |
| PRIMA DE CONTRIBUCIÓN |                      | 110                                                |                           | Solo empleado:                                     | ¢1        |  |
| MENSIIAI              |                      |                                                    | \$ 2                      | Empleado + L dependiente:                          | \$2       |  |
| (Por Mes)             |                      |                                                    | ΨŹ                        | Empleado + 2 o mas dependientes:                   | ΦZ<br>\$3 |  |
|                       | Δ                    | Debe estar registrad                               | o en el Plan EPO por 12   |                                                    |           |  |
|                       |                      | meses antes de c                                   | btener cohertura para     | Ninguno                                            |           |  |
|                       |                      | servicios de especiali                             | dad                       | Ninguno                                            |           |  |
| COBERTURA             |                      | FI PI                                              |                           |                                                    |           |  |
| CODERTONA             |                      | Red                                                | Euera de la               | EL MIEMBRO PAGA                                    |           |  |
|                       |                      | EPO                                                | Red                       |                                                    |           |  |
| Diagnostico &         | Examen y Rayos X.    |                                                    | 100% del EPO              |                                                    |           |  |
| Preventivo            | Profilaxis, Fluoruro | 00%                                                | Se Aplica el Deducible    | \$0                                                |           |  |
| Basico                | Rellenos,            |                                                    |                           |                                                    |           |  |
|                       | Extracciones         | 85%                                                | 85% del EPO               | \$0                                                |           |  |
|                       | Censillas            |                                                    | Se Aplica el Deducible    |                                                    |           |  |
| Especialidad          | Cirugia Oral,        |                                                    |                           |                                                    |           |  |
|                       | Endodoncia,          | 80%                                                | 80% del EPO               | \$0                                                |           |  |
|                       | Peridontologia,      | Se Aplica el                                       | Se Aplica el Deducible    |                                                    |           |  |
|                       | *Coronas,            | Periodo de Espera                                  | Se Aplica el Periodo de   |                                                    |           |  |
|                       | *Puentes, Parciales, | de 12 Meses                                        | Espera de 12 Meses        |                                                    |           |  |
|                       | Dentaduras           |                                                    |                           |                                                    |           |  |
| Ortodoncia            |                      |                                                    |                           | Los ninos hasta los 19 - \$1,55                    | 0         |  |
|                       |                      | No Cubre                                           | No Cubre Adultos - \$1    |                                                    |           |  |
|                       |                      |                                                    |                           | Cuota inicial - \$175                              |           |  |
| Deducible             |                      |                                                    |                           |                                                    |           |  |
| Por Ano Civil         |                      | \$0                                                | \$25 por Miembro          | \$0                                                |           |  |
| Beneficios Maximos    |                      |                                                    |                           |                                                    |           |  |
| por ano Civil         | or ano Civil         |                                                    | oor Miembro               | Ninguno                                            |           |  |

\* Metal basica es el beneficio. Metal noble, metal de alto noble, y metal titanio, si es utilizado, son considerados tratamientos de major calidad. El costo adicional de un tratamiento de major calidad sera cobrado al miembro.

**Plan EPO:** Usted tiene las libertad de elegir cualquier dentista para el tratamiento, pero es de su beneficio seleccionar un dentista de First Dental Health EPO. Esto se debe a que sus honorarios son aprobados por adelantado por First Dental Health. Los proveedores de First Dental Health han acordado una cantidad negociada con anticipacion por procedimiento. La unica cantidad cobrable al miembro por un proveedor dentro de la red es el porcentaje de la cantidad negociada con el miembro (basado en el Plan), servicios sin cobertura, servicios de major calidad, y cualquier cantidad sobre el maximo annual. Proveedores fuera de la red no tienen un acuerdo, asi que la cantidad cobrable al miembro puede ser cualquier cantadad sobre el porcentaje pagable por el Plan. El pago del plan es basado en la cantidad EPO negociada con anterioridad.

**Plan LDP100:** Debe escoger un dentista participante LDP100 al momento de registrarse. Si usted no desea un Dentista de Cuidado Primario, uno sera seleccionado por usted. Si usted desea cambiar a otro Dentista de Cuidado Primario LDP100 participante en cualquier momento, debe contactarse con el Plan Dental LIBERTY hasta el dia 20 de cada mes para que el cambio sea realizado el primer dia del siguiente mes. El Plan Dental LIBERTY planificara para que reciba servicios de un Especialista Dental contratado si el tratamiento necesario es fuera del campo de Odontologia General. Su Dentista de Cuidado Primario iniciara el proceso de referido con el Plan Dental LIBERTY. El proceso apropiado de referencia para cuidado de specialista debe ser utilizado para los servicios de espcialidad para ser cubiertos bajo el plan LDP100.

Esto es un breve resumen de los planes de beneficios dentales. Por favor revise la Cobertura de Evidencia, el Resumen de Beneficios (LDP100) y el Resumen de Beneficios (EPO) para informacion completa de beneficios.

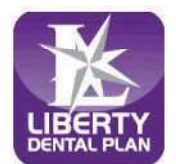

For LDP100 Plan Only

Member Services (888) 703-6999 Monday - Friday 8:00 a.m. - 5:00 p.m. \*Closed to new members

| OFFICE# OFFICE NAME                                   | ADDRESS                            | СПТҮ                                                                                                    | ZIP   | PHONE                   |
|-------------------------------------------------------|------------------------------------|----------------------------------------------------------------------------------------------------|-------|-------------------------|
|                                                       | ALAMEDA COUNTY                     |                                                                                                    |       | increase and the second |
| 012698 Alameda Landing Dentistry Dental Group - PD    | S 2660 5Th St Ste C                | Alameda                                                                                                    | 94501 | (510) 384-4000          |
| 010394 Castro Valley Smiles Dentistry Dental Group -  | P 3779 E Castro Valley Blvd        | Castro Valley                                                                                                  | 94552 | (510) 581-0500          |
| 011315 Fallon Dental Group - PDS                      | 3746 Fallon Road                   | Dublin                                                                                                    | 94568 | (925) 803-0100          |
| 019496 Western Dental Center                          | 36416 Fremont Blvd                 | Fremont                                                                                                    | 94536 | (510) 251-1015          |
| 009333 Western Dental Services, Inc                   | 3055 Mowry Ave                     | Fremont                                                                                                    | 94538 | (510) 494-9000          |
| 010332 Western Dental Services, Inc.                  | 38780 Paseo Padre Pkwy             | Fremont                                                                                                    | 94536 | (510) 494-8408          |
| 011542 Ha T Thai, D.D.S., Inc.                        | 24700 Calaroga Ave, Ste 104        | Hayward                                                                                                    | 94545 | (510) 785-9295          |
| 009314 Western Dental Services, Inc                   | 123 W Jackson St                   | Hayward                                                                                                    | 94544 | (510) 887-5700          |
| 013345 Livermore Smiles Dentistry and Orthodontics I  | 4375 1St St                        | Livermore                                                                                                    | 94551 | (925) 294-9288          |
| 009347 Western Dental Services, Inc.                  | 2177 Las Positas Ct Ste E          | Livermore                                                                                                    | 94551 | (925) 273-6000          |
| 009347-Western Dental Services, Inc.                  | 2177 Las Positas Ct Ste E          | Livermore                                                                                                    | 94551 | (925) 273-6000          |
| 009315 Western Dental Services, Inc                   | 1616 Franklin St Ste 100           | Oakland                                                                                                    | 94612 | (510) 285-0420          |
| 013706 Western Dental Services, Inc                   | 3405 International Blvd            | Oakland                                                                                                    | 94601 | (510) 469-2012          |
| 010131 Bernal Dental Care                             | 3283 Bernal Avenue, Ste 108        | Pleasanton                                                                                                    | 94566 | (925) 249-9242          |
| 013308 Pleasanton Ridge Dental Group and Orthodonti   | c 6766 Bernal Ave, Ste # 560       | Pleasanton                                                                                                    | 94566 | (925) 461-3100          |
| 009321 Western Dental Services, Inc                   | 14895 E 14Th St Ste 100            | San Leandro                                                                                                    | 94578 | (510) 618-1230          |
|                                                       | AMADOR COUNTY                      | .e),                                                                                                    |       |                         |
| IHS754 MACT Dental, Jackson                           | 12150 New York Ranch Rd            | Jackson                                                                                                    | 95642 | (209) 257-2460          |
|                                                       | BUTTE COUNTY                       |                                                                                                    |       |                         |
| 022428 Chico Modern Dentistry Dental Group - PDS      | 241 W East Ave Ste 1               | Chico                                                                                                    | 95926 | (530) 332-8972          |
| EV5200 Children's Choice Pediatric Dental Care        | 1910 E 20Th St                     | Chico                                                                                                    | 95928 | (530) 433-0844          |
| IHS153-Northern Valley Indian Health, Inc.            | 845 W. East Ave                    | Chico                                                                                                    | 95926 | (530) 896-9400          |
| 005380 Smile Makers                                   | 2647 Forest Avenue                 | Chico                                                                                                    | 95928 | (530) 879-1888          |
| 009329 Western Dental Services, Inc                   | 2471 Cohasset Rd, Ste 170          | Chico                                                                                                    | 95926 | (530) 894-9040          |
| IHS193 Feather River Tribal Health, Inc               | 2145 5Th Ave                       | Oroville                                                                                                    | 95965 | (530) 534-5394          |
|                                                       | COLUSA COUNTY                      |                                                                                                    |       |                         |
| FQHC0 Ampla Health Arbuckle Medical and Dental        | 89 Putnam Way                      | Arbuckle                                                                                                    | 95912 | (530) 476-2241          |
|                                                       | CONTRA COSTA COUNTY                |                                                                                                    |       |                         |
| 010738 Alamo Smiles Dental Group - PDS                | 3000 Danville Blvd Ste A & B       | Alamo                                                                                                    | 94507 | (925) 820-2688          |
| EV5200 Children's Choice Pediatric Dental Care        | 3600 Delta Fair Blvd               | Antioch                                                                                                    | 94509 | (925) 428-5820          |
| 008971 Western Dental Services, Inc.                  | 4518 Lone Tree Way                 | Antioch                                                                                                    | 94531 | (925) 529-8300          |
| 009080 Western Dental Services, Inc.                  | 2590 Sycamore Dr                   | Antioch                                                                                                    | 94509 | (925) 776-1141          |
| 013021 Brentwood Smiles Dentistry and Orthodontics    | D 6660 Lone Tree Way, Ste 7        | Brentwood                                                                                                    | 94513 | (925) 513-8363          |
| 012420 Gentle Dental Brentwood                        | 3150 Balfour Rd, Ste C             | Brentwood                                                                                                    | 94513 | (925) 392-4065          |
| 020388 Golden State Smiles                            | 1851 Sutter St                     | Concord                                                                                                    | 94520 | (925) 827-2798          |
| 009100 Western Dental Services, Inc.                  | 1821 Concord Ave                   | Concord                                                                                                    | 94520 | (925) 825-8978          |
| 017439 Dentists of El Cerrito Plaza Dental - PDS      | 170 El Cerrito Plaza               | El Cerrito                                                                                                    | 94530 | (925) 294-0665          |
| 009078 Western Dental Services, Inc.                  | 11299 San Pablo Ave, Ste A         | El Cerrito                                                                                                    | 94530 | (510) 231-0147          |
| 014245 Pinole Modern Dentistry Dental Group-PDS       | 1208 Fitzgerald Dr.                | Pinole                                                                                                    | 94564 | (510) 210-8907          |
| 009081 Western Dental Services, Inc.                  | 2120 Railroad Rd Ste #105          | Pittsburg                                                                                                    | 94565 | (925) 439-4774          |
| 004386 Mikhail Berdichevsky D.D.S.                    | 120 La Casa Via Ste 105            | Walnut Creek                                                                                                   | 94598 | (925) 933-9820          |
|                                                       | EL DORADO COUNTY                   | The second second second second second second second second second second second second second second second s |       |                         |
| 005085 Bughao and Chu Dental                          | 1035 Suncast Ln Ste 110            | El Dorado Hills                                                                                                | 95762 | (916) 941-0323          |
| EV2308 Dentists of El Dorado Hills Dental Group - PDS | S 3381 Bass Lake Rd Ste 140        | El Dorado Hills                                                                                                | 95762 | (916) 545-9449          |
| 005248 Green Valley Dental Group and Orthodontics-P   | I 2205 Francisco Dr Ste 150        | El Dorado Hills                                                                                                | 95762 | (916) 934-0207          |
| EV6266 Make a Smile Children's Dental                 | 3840 El Dorado Hills Blvd Ste 203A | El Dorado Hills                                                                                                | 95762 | (916) 941-0303          |
| 012098 Missouri Flat Dental Group - PDS               | 3967 Missouri Flat Rd Ste 120      | Placerville                                                                                                    | 95667 | (530) 642-2876          |
|                                                       | FRESNO COUNTY                      |                                                                                                    |       |                         |
| IHS8861*Central Valley Indian Health Clinic - Clovis  | 2740 Herndon Avenue                | Clovis                                                                                                    | 93611 | (559) 299-2608          |

The provider listing is subject to change without notice.

4th Quarter, 2024

If you need to access LIBERTY's free interpretation services please call the number listed on your ID card.

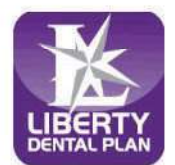

Member Services (888) 703-6999 Monday - Friday 8:00 a.m. - 5:00 p.m. \*Closed to new members

| OFFICE# OFFICE NAME                                   | ADDRESS                        | СПТҮ         | ZIP   | PHONE          |
|-------------------------------------------------------|--------------------------------|--------------|-------|----------------|
| 011313 Clovis Crossing Dental Group - PDS             | 1095 Herndon Ave Ste 102       | Clovis       | 93612 | (559) 326-5272 |
| 007984 Clovis Orthodontics                            | 200 W. Shaw Ste 110            | Clovis       | 93612 | (559) 325-8000 |
| 013010 Western Dental Services, Inc.                  | 751 W. Shaw Ave                | Clovis       | 93612 | (559) 323-5500 |
| 011947 Champlain Dentistry Dental Group - PDS         | 1193 E Champlain Dr            | Fresno       | 93720 | (559) 433-6427 |
| FQHC3 Clinica Sierra Vista - Blackstone Community He  | 1685 E Home Ave                | Fresno       | 93728 | (559) 457-6900 |
| FQHC8 *Clinica Sierra Vista - Elm Dental Center       | 2756 S Elm Ave                 | Fresno       | 93706 | (559) 457-5345 |
| 006910 Complete Dental and Orthodontics               | 8413 N. Millbrook Ave, Ste 101 | Fresno       | 93720 | (559) 448-9000 |
| 011613 Fig Garden Dental Group - PDS                  | 1008 W Shaw Ave Ste 105        | Fresno       | 93711 | (559) 227-0027 |
| 013900 Gentle Dental Fresno                           | 5690 N. Fresno St. Ste 101     | Fresno       | 93710 | (559) 436-3470 |
| 012481 Marketplace Smiles Dentistry Dental Group - PI | 6623 N. Riverside Dr Ste 101   | Fresno       | 93722 | (559) 547-3120 |
| 009331 Western Dental Services, Inc                   | 4195 E. Shields Ave.           | Fresno       | 93726 | (559) 243-8960 |
| 009165 Western Dental Services, Inc.                  | 1255 W. Shields Ave            | Fresno       | 93705 | (559) 227-4162 |
| 009166 Western Dental Services, Inc.                  | 4901 E King Canvon Rd          | Fresno       | 93727 | (559) 456-1600 |
| 009357 Western Dental Services, Inc.                  | 3077 W. Shaw Ave               | Fresno       | 93711 | (559) 244-5501 |
|                                                       | GLENN COUNTY                   | 1            |       |                |
| FQHC0 Ampla Health Orland Medical and Dental          | 1211 Cortina Dr                | Orland       | 95963 | (530) 865-5561 |
| IHS153 Northern Valley Indian Health. Inc.            | 207 N Butte St                 | Willows      | 95988 | (530) 330-8800 |
|                                                       | KERN COUNTY                    |              | -     |                |
| 014146 Arvin Family Dentistry                         | 734 Bear Mountain Blvd         | Arvin        | 93203 | (661) 854-4400 |
| FOHC8 Clinica Sierra Vista- Arvin Community Health C  | 1305 Bear Mountain Blvd        | Arvin        | 93203 | (661) 854-3131 |
| 700290 Aloha Dentistry                                | 3726 Coffee Road Ste A         | Bakersfield  | 93308 | (661) 588-1643 |
| 004559 Bakersfield Dental Group-PDS                   | 5120 Stockdale Hwy. Ste D      | Bakersfield  | 93309 | (661) 324-5442 |
| 012791 Bakersfield Endodontics                        | 2021 Brundage Lane             | Bakersfield  | 93304 | (661) 322-2071 |
| 006027 Braces4You                                     | 11901 Bolthouse Dr Ste 200     | Bakersfield  | 93312 | (661) 323-5910 |
| EV1129 Children's Choice Dental Care                  | 2350 White I n Ste C           | Bakersfield  | 93304 | (661) 401-5437 |
| FOHC5 *Clinica Sierra Vista                           | 1125 E California Ave          | Bakersfield  | 93307 | (661) 632-2144 |
| FOHC3 Clinica Sierra Vista - Comprehensive Care Cente | 625 34Th St Ste 100 & 200      | Bakersfield  | 93301 | (833) 678-2781 |
| FOHC3 Clinica Sierra Vista - East Niles Community Hes | 7800 Niles St                  | Bakersfield  | 93306 | (661) 328-4284 |
| FOHC3 Clinica Sierra Vista - Greenfield Health Center | 9001 S H St                    | Bakersfield  | 93307 | (661) 328-4260 |
| 020374 Dentists of Bakersfield Dental Group-PDS       | 1403 Allen Rd Ste 1000         | Bakersfield  | 93314 | (661) 368-0919 |
| 005468 Edward E Dove D D S                            | 3130 Union Ave                 | Bakersfield  | 93305 | (661) 872-2170 |
| 004005 Gentle Dental Panama                           | 3150 Panama I n. Ste I         | Bakersfield  | 03313 | (661) 396-0156 |
| 004901 Gentle Dental Stockdale                        | 8200 Stockdale Hwy Ste M-9     | Bakersfield  | 93311 | (661) 834-9042 |
| 004901 Gentle Dentle Stockdale                        | 9600 Rosedale Hwy Ste A        | Bakersfield  | 93312 | (661) 589-5248 |
| 013334 Gosford Village Dental Group_PDS               | 5353 Gosford Rd. Ste #103      | Bakersfield  | 03313 | (661) 588-2065 |
| 016427 Hacienda Dental                                | 1507 Panama I n Ste 102        | Bakersfield  | 93307 | (661) 398-5555 |
| 00/087 Home Care Dental                               | 5017 Niles St Ste 3            | Bakersfield  | 03306 | (661) 366-6527 |
| 004987 Home Care Dental                               | 5017 Niles St Ste 3            | Dakersfield  | 03306 | (661) 366-6527 |
| EV3432 LK Patal Dantal Corporation                    | 2510 Diver Dive                | Dakersfield  | 03305 | (661) 873-9632 |
| 500043 Kern Dental Specialist                         | 1000 Truytun Ava               | Dakarsfield  | 03301 | (661) 324-7668 |
| 006006 Kida First Dentiatry                           | 2400 Calloway Dr. Sta 401      | Dakarsfield  | 03312 | (661) 410-1234 |
| 005855 Millannium Dantal Contar                       | 1830 28Th St                   | Dakarsfield  | 03301 | (661) 326-8536 |
| 020701 Ocean Dental Group                             | 2400 Wible Dd                  | Dakarafiald  | 93301 | (661) 396-1701 |
| 010657 Dana Harrara                                   | 4545 Stookdala Hunt Sta C      | Dakarefield  | 03300 | (661) 873-4936 |
| 001600 River Lelver Dentel Crown and Orthodontics DD  | 4545 Stockdale Hwy, Ste C      | Dalzersfield | 02212 | (661) 829-2700 |
| 017117 Devel Dental Group and Orthodontics-PD         | 2820 Wilble Deed, Ste C        | Dakarsfield  | 03300 | (661) 473-1440 |
| 01/11/ KOyai Dental Care                              | 2800 San Dimos St Sta          | Dakersfield  | 02201 | (661) 322 7606 |
| 005052 Southwast Family Dantister                     | 1601 Mill Dool: Way            | Dakarafald   | 93301 | (661) 833 0101 |
| 015218 Staal-dala Smillar Dentistry and Onthe Amil    | 11120 Stockedala Three Ste 102 | Dakarsfield  | 93311 | (661) 665 0000 |
| 13518 Stockdale Smiles Dentistry and Orthodontics- PI | 11120 Stockdale Hwy Ste 103    | Bakersneid   | 93311 | (661) 322 0421 |
| E V 3009 Toothworks of Bakersheld                     | 1050 H St Ste 1                | Bakersheld   | 93304 | (001) 323-9421 |

The provider listing is subject to change without notice.

4th Quarter, 2024

If you need to access LIBERTY's free interpretation services please call the number listed on your ID card.

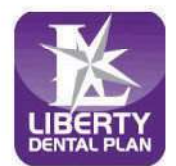

Member Services (888) 703-6999 Monday - Friday 8:00 a.m. - 5:00 p.m. \*Closed to new members

| OFFICE# OFFICE NAME                                   | ADDRESS                           | СПТҮ        | ZIP   | PHONE          |
|-------------------------------------------------------|-----------------------------------|-------------|-------|----------------|
| 008973 Western Dental Services, Inc.                  | 3401 Coffee Rd Ste A              | Bakersfield | 93308 | (661) 587-3512 |
| 008974 Western Dental Services, Inc.                  | 4401 Ming Ave                     | Bakersfield | 93309 | (661) 397-7471 |
| 008975 Western Dental Services, Inc.                  | 1201 24Th St Ste A                | Bakersfield | 93301 | (661) 431-1120 |
| 010336 Western Dental Services, Inc.                  | 4409 Ming Ave                     | Bakersfield | 93309 | (661) 835-5811 |
| 005919 Leticia R. Tolentino, DDS                      | 1625 Cecil Ave Ste A              | Delano      | 93215 | (661) 725-9393 |
| 022710 Smile Dental of Delano                         | 1406 Jefferson Street             | Delano      | 93215 | (661) 725-9430 |
| 010606 Western Dental Services, Inc.                  | 730 Woollomes Ave Ste 101         | Delano      | 93215 | (661) 370-4386 |
| FOHC5 Clinica Sierra Vista                            | 8787 Hall Rd                      | Lamont      | 93241 | (661) 845-3688 |
| 020191 Soo T Park, D.D.S.                             | 8003 Alicante Avenue              | Lamont      | 93241 | (661) 845-2246 |
| 004906 Gentle Dental Valley                           | 20300 Valley Blvd Ste A           | Tehachapi   | 93561 | (661) 822-1134 |
| 022709 Smile Dental of Wasco                          | 1245 7Th Street                   | Wasco       | 93280 | (661) 758-3021 |
|                                                       | KINGS COUNTY                      |             |       |                |
| 009358 Western Dental Services, Inc.                  | 1560 W. Lacey Blvd, Ste 107       | Hanford     | 93230 | (559) 589-6301 |
| 009359 Western Dental Services, Inc.                  | 210 N. 11Th Ave, Ste 101          | Hanford     | 93230 | (559) 585-2170 |
|                                                       | MADERA COUNTY                     |             |       |                |
| 009168 Western Dental Services, Inc                   | 1100 N. Gateway Dr.               | Madera      | 93637 | (559) 661-5120 |
|                                                       | MARIN COUNTY                      |             |       |                |
| 011815 Novato Smiles Dentistry Dental Group - PDS     | 948 Diablo Ave                    | Novato      | 94947 | (415) 897-8020 |
|                                                       | MARIPOSA COUNTY                   | 90)         |       |                |
| 010307 Richard Rowan, DMD                             | 5131 Highway 140                  | Mariposa    | 95338 | (209) 966-4600 |
|                                                       | MERCED COUNTY                     |             |       |                |
| 016329 Merced Dental Group                            | 1120 Olivewood Dr.                | Merced      | 95348 | (209) 325-4395 |
| 009045 Western Dental Services, Inc.                  | 1124 W. Olive Ave, Ste #101       | Merced      | 95348 | (209) 383-2186 |
|                                                       | MONTEREY COUNTY                   |             | 8     |                |
| 007682 Accu-Dental-Salinas                            | 929 N. Main St                    | Salinas     | 93906 | (831) 783-1336 |
| 006865 Central Coast Pediatric Dental Group           | 945 Blanco Circle, Ste D          | Salinas     | 93901 | (831) 424-0641 |
| 006866 Central Coast Pediatric Dental Group           | 633 E. Alvin Dr, Ste B            | Salinas     | 93906 | (831) 443-1177 |
| 009335 Western Dental Services, Inc                   | 1229 N. Main St                   | Salinas     | 93906 | (831) 442-8000 |
| 009336 Western Dental Services, Inc                   | 921 S. Main St, Ste A             | Salinas     | 93901 | (831) 783-3160 |
| 010333 Western Dental Services, Inc.                  | 1293 Davis Rd                     | Salinas     | 93907 | (831) 755-0870 |
| 014992 Accu-Dental - Seaside                          | 1513 Fremont Blvd, Ste E-2        | Seaside     | 93955 | (831) 324-4492 |
|                                                       | NAPA COUNTY                       |             |       |                |
| 020384 Smile Country Dental                           | 2016 Jefferson St                 | Napa        | 94559 | (707) 603-4955 |
| 009072 Western Dental Services, Inc.                  | 1260 Trancas St                   | Napa        | 94558 | (707) 501-5101 |
|                                                       | NEVADA COUNTY                     |             |       | 1724           |
| 008800 Mark J Hagele DDS                              | 101 Providence Mine Rd, Ste 106 C | Nevada City | 95959 | (530) 265-6656 |
|                                                       | PLACER COUNTY                     |             |       |                |
| 006371 Sierra Smiles Dentistry Dental Group-PDS       | 2503 Bell Rd                      | Auburn      | 95603 | (530) 823-3803 |
| 011789 Children's Choice Pediatric Dental Care        | 2295 Fieldstone Dr Ste 110        | Lincoln     | 95648 | (916) 587-4040 |
| EV6265 Make a Smile Children's Dental                 | 731 Sterling Pkwy Ste 100A        | Lincoln     | 95648 | (916) 644-0833 |
| 004972 Parkway Dental Group-PDS                       | 781 Sterling Pkwy                 | Lincoln     | 95648 | (916) 543-7880 |
| 005002 Highland Dental Group-PDS                      | 3291 Stanford Ranch Rd, Ste 102   | Rocklin     | 95765 | (916) 435-1665 |
| EV6265 Make a Smile Children's Dental                 | 2241 Sunset Blvd Ste D            | Rocklin     | 95765 | (916) 380-0102 |
| 012116 *Rocklin Modern Dentistry Dental Group - PD    | S 5182 Commons Dr Ste 101         | Rocklin     | 95677 | (916) 660-9487 |
| EV1538 Rockville Smiles Children's Dentistry and Orth | o 6000 Fairway Dr Ste 8           | Rocklin     | 95677 | (916) 783-5239 |
| 021368 Children's Choice Pediatric Dental Care        | 1565 Eureka Rd Ste 5              | Roseville   | 95661 | (916) 744-2999 |
| 009701 ConfiDental Care                               | 927 Reserve Drive, Ste A          | Roseville   | 95678 | (916) 742-5424 |
| 005155 *Interdental Care                              | 2030 Douglas Blvd Ste 37          | Roseville   | 95661 | (916) 787-0631 |
| 004961 Pavilions Dental Group-PDS                     | 1259 Pleasant Grove Blvd, Ste 100 | Roseville   | 95747 | (916) 782-2010 |
| 004813 Pleasant Grove Dental Group-PDS                | 10357 Fairway Dr Ste 100          | Roseville   | 95678 | (916) 782-4500 |

The provider listing is subject to change without notice.

4th Quarter, 2024

If you need to access LIBERTY's free interpretation services please call the number listed on your ID card.

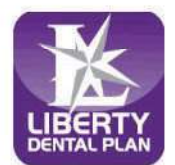

Member Services (888) 703-6999 Monday - Friday 8:00 a.m. - 5:00 p.m. \*Closed to new members

| OFFICE# OFFICE NAME                                 | ADDRESS                                 | CITY            | ZIP   | PHONE          |
|-----------------------------------------------------|-----------------------------------------|-----------------|-------|----------------|
| 004744 Said Shaari D.D.S.                           | 406 Sunrise Ave Ste 270                 | Roseville       | 95661 | (916) 789-4568 |
| 009317 Western Dental Services, Inc                 | 9450 Fairway Dr Ste 110                 | Roseville       | 95678 | (916) 771-8464 |
|                                                     | SACRAMENTO COUNTY                       |                 | -     |                |
| EV3186 Cali Kids Dental                             | 4408 Elverta Rd Ste 200                 | Antelope        | 95843 | (916) 244-8155 |
| 004975 Walerga Dental Group-PDS                     | 8008 Walerga Rd Ste 100                 | Antelope        | 95843 | (916) 725-4530 |
| 005038 Sacramento Dental Group                      | 6611 Coyle Ave.                         | Carmichael      | 95608 | (916) 965-6250 |
| 016889 Star Dental Practice                         | 6855 Fair Oaks Blvd Ste 800             | Carmichael      | 95608 | (916) 333-1875 |
| EV7926 Aspen Dental                                 | 7861 Greenback Lane                     | Citrus Heights  | 95610 | (916) 547-5914 |
| 004931 *Citrus Heights Modern Dentistry Dental Grou | p 5925 Birdcage Centre Ln, Ste D105     | Citrus Heights  | 95610 | (916) 246-1502 |
| EV2694 Make A Smile Childrens Dental                | 7803 Madison Ave Bldg C Ste 700A        | Citrus Heights  | 95610 | (916) 306-0333 |
| 019417 Make A Smile Children's Dental               | 6406 Sunrise Blvd Ste A                 | Citrus Heights  | 95610 | (916) 244-3660 |
| 019318 Smile Time Dental                            | 6406 Sunrise Blvd Ste B                 | Citrus Heights  | 95610 | (916) 265-0270 |
| EV2697 Smile Time Dental                            | 7803 Madison Ave Bldg C Ste 700B        | Citrus Heights  | 95610 | (916) 984-4224 |
| 004680 Elk Grove Dental Group-PDS                   | 9640 Bruceville Rd Ste 101              | Elk Grove       | 95757 | (916) 686-9030 |
| 018471 Laguna Palms Orthodontics                    | 9340 W. Stockton Blvd Ste. #110         | Elk Grove       | 95758 | (916) 698-2622 |
| 019418 Make A Smile Children's Dental               | 9184 E Stockton Blvd Ste A              | Elk Grove       | 95624 | (916) 271-3737 |
| 004678 Serena G. Pugeda, D.M.D.                     | 2370 Maritime Dr                        | Elk Grove       | 95758 | (916) 446-7768 |
| 010502 Surfside Kids Dental                         | 5010 Laguna Blvd Ste 101                | Elk Grove       | 95758 | (916) 442-7873 |
| EV1943 Brandon J. Webb, D.D.S., M.S.D., Inc.        | 6600 Mercy Ct Ste 200                   | Fair Oaks       | 95628 | (916) 472-1562 |
| 008692 James R. Musser DDS, Inc.                    | 10425 Fair Oaks Blvd, Ste 101           | Fair Oaks       | 95628 | (916) 965-3077 |
| 004539 River City Dental Group-PDS                  | 8908 Madison Ave                        | Fair Oaks       | 95628 | (916) 536-5151 |
| 014811 Dimples Pediatric Dental                     | 1665 Creekside Dr Ste 103               | Folsom          | 95630 | (916) 260-5127 |
| 004727 Folsom Hills Dentistry Dental Group- PDS     | 2465 Iron Point Road, Ste 120           | Folsom          | 95630 | (916) 984-9600 |
| EV6266 Make a Smile Children's Dental               | 2190 E Bidwell St                       | Folsom          | 95630 | (916) 244-3660 |
| EV3231 Poidmore Orthodontics                        | 2310 E Bidwell St Ste 250               | Folsom          | 95630 | (916) 988-1744 |
| 012942 Smile Time Dental                            | 2260 E Bidwell St #110                  | Folsom          | 95630 | (916) 265-0270 |
| EV1913 Gold River Pediatric Dentistry               | 11230 Gold Express Dr Ste 302           | Gold River      | 95670 | (916) 638-8778 |
| FQHC0 Sacramento Community Clinic - Watt            | 4986 Watt Avenue, Ste D                 | North Highlands | 95660 | (916) 642-1867 |
| EV3190 Cali Kids Dental                             | 9197 Greenback Ln Ste B                 | Orangevale      | 95662 | (916) 758-2402 |
| EV3189 Poidmore Orthodontics                        | 9197 Greenback Ln Ste B                 | Orangevale      | 95662 | (916) 988-1744 |
| 012993 Star Dental Practice                         | 9198 Greenback Ln Ste 210               | Orangevale      | 95662 | (916) 294-7737 |
| 004538 Rancho Cordova Dental Group-PDS              | 10910 Olson Dr Ste 100                  | Rancho Cordova  | 95670 | (916) 638-3780 |
| 011334 RC Dental Group                              | 11180 Sun Center Dr                     | Rancho Cordova  | 95670 | (916) 368-0440 |
| 009316 Western Dental Services, Inc                 | 10321 Folsom Blvd, Ste A                | Rancho Cordova  | 95670 | (916) 362-5272 |
| EV3299 Arash Aghakhani Dental Inc                   | 7237 E Southgate Dr Ste E               | Sacramento      | 95823 | (916) 836-3833 |
| 012484 Arden Modern Dentistry Dental Group - PDS    | 2654 Marconi Ave Ste 100                | Sacramento      | 95821 | (916) 437-0157 |
| EV1839 Arden Town Dental                            | 3406 American River Dr Ste A            | Sacramento      | 95864 | (916) 428-3546 |
| EV3144 Children Smile Dental Group                  | 6409 Folsom Blvd Ste 1                  | Sacramento      | 95819 | (916) 822-4876 |
| FQHC2 Community Health Centers of America           | 2928 Eastern Ave                        | Sacramento      | 95821 | (916) 894-8212 |
| 017781 Delta Shores Dentistry Dental Group-PDS      | 8204 Delta Shores Circle South, Ste 140 | Sacramento      | 95832 | (916) 277-9069 |
| 014650 Dr. Garrett Pediatric Dentistry              | 8241 Bruceville Road, Ste 180           | Sacramento      | 95823 | (916) 896-1285 |
| 005646 Dr. Louis Gallia                             | 87 Scripps Drive, Ste 112               | Sacramento      | 95825 | (916) 570-3088 |
| 007959 Elder Creek Dental Group                     | 1824 Avondale Ave Ste 4                 | Sacramento      | 95825 | (916) 392-7020 |
| EV1977 Eze Dental Professional Corporation          | 6030 S Land Park Dr                     | Sacramento      | 95822 | (916) 500-5437 |
| 012752 *Florin Dental Center                        | 6624 Valley Hi Dr. #1                   | Sacramento      | 95823 | (916) 421-1421 |
| EV2010 G. Sohi Dental PC                            | 1620 W El Camino Ave Ste 170            | Sacramento      | 95833 | (916) 993-9207 |
| EV7845 Greenhaven Modern Dentistry - PDS            | 992 Florin Rd                           | Sacramento      | 95831 | (916) 221-9970 |
| EV2984 Hoybjerg Family Orthodontics                 | 9550 Micron Ave Ste A                   | Sacramento      | 95827 | (916) 381-7171 |
| 021230 Make A Smile Children's Dental               | 3433 Arden Way Ste A                    | Sacramento      | 95825 | (916) 374-7711 |
| EV3331 Make a Smile Children's Dental               | 7227 29Th St Ste A                      | Sacramento      | 95822 | (916) 984-0304 |

The provider listing is subject to change without notice.

If you need to access LIBERTY's free interpretation services please call the number listed on your ID card.

To view current providers, please visit our website, www.libertydentalplan.com.

4th Quarter, 2024

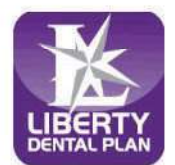

Member Services (888) 703-6999 Monday - Friday 8:00 a.m. - 5:00 p.m. \*Closed to new members

| OFFICE# OFFICE NAME                                    | ADDRESS                                                      | СІТҮ          | ZIP   | PHONE          |
|--------------------------------------------------------|--------------------------------------------------------------|---------------|-------|----------------|
| 016413 Mark W. Redford DMD                             | 79 Scripps Drive, Ste 204                                    | Sacramento    | 95825 | (916) 565-2570 |
| 004652 Park Place Dental Group-PDS                     | 4690 Natomas Blvd Ste 100                                    | Sacramento    | 95835 | (916) 515-4500 |
| 012359 Pro Dental Group                                | 1111 24Th St Ste 201                                         | Sacramento    | 95816 | (916) 442-5228 |
| 006010 Promenade Dental Group and Orthodontics - PD    | 3635 N. Freeway Blvd. Ste 110                                | Sacramento    | 95834 | (916) 285-6691 |
| 020330 Reliance Dental Care                            | 8876 Vintage Park Drive Ste 105                              | Sacramento    | 95828 | (916) 681-2751 |
| 008603 Richard Moorhouse DDS Inc                       | 1 Scripps Dr Ste 305                                         | Sacramento    | 95825 | (916) 369-6699 |
| 013580 Royal Dental Group                              | 6409 Folsom Blvd Ste 2                                       | Sacramento    | 95819 | (916) 452-1884 |
| FOHC0 Sacramento Community Clinic                      | 2138 Del Paso Blvd                                           | Sacramento    | 95815 | (916) 642-1867 |
| FOHC0 Sacramento Community Clinic                      | 5524 Assembly Court                                          | Sacramento    | 95823 | (916) 642-1867 |
| FOHC0 Sacramento Community Clinic                      | 7215 55Th Street Ste B                                       | Sacramento    | 95823 | (916) 642-1867 |
| FOHC6 Sacramento Community Clinic                      | 7275 E Southgate Dr Ste 106                                  | Sacramento    | 95823 | (916) 642-1867 |
| FOHC3 Sacramento Community Clinic - B. Teri Burns      | 3314 Fong Ranch Rd                                           | Sacramento    | 95834 | (916) 642-1867 |
| FOHC0 Sacramento Community Clinic - Explorer Drive     | 3030 Explorer Dr                                             | Sacramento    | 95827 | (916) 642-1867 |
| 019303 Sacramento Kids Dentistry                       | 2821 Eastern Ave Ste 2                                       | Sacramento    | 95821 | (916) 850-9999 |
| 016780 Secret River Dental                             | 2021 Eastern Five Ste 2<br>005 Secret River Dr. Ste $\Delta$ | Sacramento    | 95831 | (916) 428-5318 |
| 016530 Star Dental Practice                            | 1824 Avondale Avenue                                         | Sacramento    | 95825 | (916) 900-8521 |
| 005420 Strawberry Creek Dental Group-PDS               | 8211 Bruceville Rd. Ste 155                                  | Sacramento    | 05823 | (916) 525-7635 |
| 012482 Surfside Kids Dental                            | 2615 Riverside Blvd                                          | Sacramento    | 95818 | (916) 979-5444 |
| 000103 Wastern Dental Services Inc                     | 1701 Watt Ave                                                | Sacramento    | 05825 | (916) 973-1200 |
| 000310 *Wastern Dental Services, Inc.                  | 5247 Elkhorn Dlvd Sta C                                      | Sacramento    | 05842 | (916) 576-1765 |
| 000320 Western Dental Services, Inc.                   | 3645 Northgate Divid Ste A                                   | Sacramento    | 05834 | (916) 286-7750 |
| 009320 Western Dental Services, Inc.                   | 5501 Stockton Divd                                           | Sacramento    | 05820 | (916) 739-0474 |
| 000355 Western Dental Services, Inc.                   | 1370 Florin Pd                                               | Sacramento    | 05822 | (916) 424-1400 |
| 000355 Western Dental Services, Inc.                   | 1401 Florin Rd                                               | Sacramento    | 05823 | (916) 428-4000 |
| 009550 western Dental Services, Inc.                   |                                                              | Jacramento    | 93823 | (910) 420 4000 |
| 005582 Diph Namuan D D S                               | 210 STh Ava                                                  | San Erancisco | 04118 | (415) 386-8790 |
| 005385 Billi Nguyen, D.D.S.                            | 2480 Mission St Sto 222 & 221                                | San Francisco | 94110 | (415) 500 0770 |
| 005674 *Dr. Demande D. Constalat III                   | 2480 Mission St Ste 525 & 551                                | San Francisco | 94110 | (415) 092-0275 |
| 005652 Eases of the Mission and Oral and Mavillafacial | 2025 24Th St Sto 201                                         | San Francisco | 94110 | (415) 282-4500 |
| EV7024 Folgern Street Dental                           | 1120 Falsom St                                               | San Francisco | 94110 | (415) 253-0520 |
| 20040000 Cantla Dantal Community San Francisco         | 2404 Mission St                                              | San Francisco | 94103 | (415) 821 1200 |
| 012714 Sild eil Dendickerele D.D.S.                    | 2494 Mission St                                              | San Francisco | 94110 | (415) 321-1200 |
| 013/14 Mikhail Berdichevsky D.D.S.                     | 4444 Geary Bivd, Ste 505                                     | San Francisco | 94118 | (415) 561 9951 |
| 004887 Nonega Dental                                   | 3749 Nonega St                                               | San Francisco | 94122 | (415) 001-8851 |
| 0003230 Van Ness Dental Group                          | 2243 Van Ness Ave Ste 101 & 201                              | San Francisco | 94109 | (415) 285 7500 |
| 009327 western Dental Services, Inc                    | 2626 Mission St                                              | San Francisco | 94110 | (415) 285-7500 |
|                                                        | SAN JOAQUIN COUNTY                                           | a. 11         | 05240 | (200) 642 8000 |
| EV5200 Children's Choice Pediatric Dental Care         | 1139 E Kettleman Ste 101                                     | Lodi          | 95240 | (209) 842-8990 |
| 018921 Dentists of Lodi Dental Group- PDS              | 2610 Reynolds Ranch Pkwy, Ste 100                            | Lodi          | 95240 | (209) 390-9379 |
| 009350 Western Dental Services, Inc.                   | 320 S Cherokee Ln                                            | Lodi          | 95240 | (209) 300-7905 |
| 005691 Stadium Dental Group-PDS                        | 2288 Daniels St                                              | Manteca       | 95337 | (209) 456-5610 |
| 007379 Western Dental Services, Inc.                   | 1160 W Yosemite Blvd                                         | Manteca       | 95337 | (209) 624-5160 |
| 008976 Western Dental Services, Inc.                   | 1332 E. Yosemite Ave Ste F                                   | Manteca       | 95336 | (209) 823-0219 |
| EV5200 Children's Choice Pediatric Dental Care         | 1002 W Robinhood Dr                                          | Stockton      | 95207 | (209) 645-8990 |
| 014922 Pacific Dental Group                            | 7743 West Lane, Ste C-5                                      | Stockton      | 95210 | (209) 4/4-1101 |
| 004892 Park West Dental Group & Orthodontics-PDS       | 10928 Trinity Pkwy                                           | Stockton      | 95219 | (209) 474-8000 |
| 009325 Western Dental Services, Inc.                   | 7860 West Lane, Ste B-5                                      | Stockton      | 95210 | (209) 954-1727 |
| 009348 Western Dental Services, Inc.                   | 678 N Wilson Way Ste D                                       | Stockton      | 95205 | (209) 937-9000 |
| 009352 Western Dental Services, Inc.                   | 1407 W. March Ln.                                            | Stockton      | 95207 | (209) 473-4000 |
| 021809 Western Dental Services, Inc.                   | 616 W. Hammer Lane, Ste B                                    | Stockton      | 95207 | (209) 634-4092 |
| 019020 Naglee Dental Group- PDS                        | 2682 Naglee Rd Ste 110                                       | Tracy         | 95304 | (209) 425-4505 |

The provider listing is subject to change without notice.

4th Quarter, 2024

If you need to access LIBERTY's free interpretation services please call the number listed on your ID card.

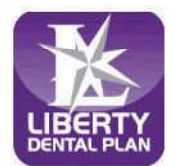

Member Services (888) 703-6999 Monday - Friday 8:00 a.m. - 5:00 p.m. \*Closed to new members

| OFFICE# OFFICE NAME                                   | ADDRESS                       | CITY            | ZIP   | PHONE          |
|-------------------------------------------------------|-------------------------------|-----------------|-------|----------------|
| 008435 Tracy Smiles Modern Dentistry - PDS            | 2600 S. Tracy Blvd, Ste 170   | Tracy           | 95376 | (209) 836-5441 |
| 009353 Western Dental Services, Inc.                  | 2313 N Corral Hollow Rd       | Tracy           | 95376 | (209) 832-9530 |
| 021811 Western Dental Services, Inc.                  | 2990 W Grant Line Rd          | Tracy           | 95304 | (209) 830-7797 |
|                                                       | SAN LUIS OBISPO COUNTY        |                 |       |                |
| 005533 A Halcyon Dental Care                          | 268 S Halcyon Rd              | Arroyo Grande   | 93420 | (805) 489-1810 |
| 015389 *Stanley L. Muenter D.D.S.                     | 4555 El Camino Real, Ste F    | Atascadero      | 93422 | (805) 461-3147 |
| 022755 Barrett Family Orthodontics                    | 2084 9Th St. Ste B            | Los Osos        | 93402 | (805) 541-3411 |
| 015417 Paso Robles Endodontics                        | 1020 Vine Street              | Paso Robles     | 93446 | (805) 237-7668 |
| 015313 Five Cities Pediatric Dental Group & Orthodont | 2 James Way, Ste 201          | Pismo Beach     | 93449 | (805) 773-1600 |
| 022565 Barrett Family Orthodontics                    | 1223 Higuera Street, Ste 201  | San Luis Obispo | 93401 | (805) 541-3411 |
|                                                       | SAN MATEO COUNTY              |                 |       |                |
| FOHC0 *Ravenswood Family Dentistry                    | 1807 Bay Road                 | East Palo Alto  | 94303 | (650) 289-7700 |
| 016373 Redwood Smiles Children's Dentistry & Orthod   | 160 Birch St. Ste A           | Redwood City    | 94062 | (650) 369-3695 |
| 009086 Western Dental Services, Inc.                  | 975 Veterans Blvd             | Redwood City    | 94063 | (650) 365-8922 |
| 013330 Western Dental Services, Inc.                  | 4100 S El Camino Real         | San Mateo       | 94403 | (650) 235-1460 |
|                                                       | SANTA BARBARA COUNTY          |                 |       |                |
| 022720 Dr. Zak Santa Barbara Dental Care              | 5168 Hollister Avenue         | Santa Barbara   | 93111 | (805) 683-5300 |
| 016608 Friendly Smiles Dental Group                   | 1670 S Broadway               | Santa Maria     | 93454 | (805) 928-6776 |
| 006354 Naumescu Ion, DDS                              | 120 So. College Dr.           | Santa Maria     | 93454 | (805) 928-3780 |
| 006475 Rick I Kleissner & Henry V Arakaki DDS Partn   | 1430 F. Main St. Ste 203      | Santa Maria     | 93454 | (805) 922-3530 |
| 009079 Western Dental Services Inc                    | 2205 S. Broadway              | Santa Maria     | 93454 | (805) 346-2130 |
| oosons mesterii Benkii Services, inc.                 | SANTA CI ARA COUNTY           | Sunta Mana      | 50101 |                |
| 007503 City Dental Center                             | 7671 Monterey Boad Ste # C    | Gilroy          | 95020 | (408) 842-5000 |
| 009334 Western Dental Services Inc                    | 780 1St St                    | Gilroy          | 95020 | (408) 337-3621 |
| EV23221 os Gatos Dental                               | 15075 Los Gatos Blvd Ste 100  | Los Gatos       | 95032 | (408) 356-2049 |
| EV9400 Tuven Quang Nguyen DDS Inc                     | 1350 S Park Victoria Ste 41   | Milnitas        | 95035 | (408) 946-8276 |
| 006051 San Antonio Dental                             | 530 Showers Dr. Ste 3         | Mountain View   | 94040 | (650) 917-8348 |
| 017231 Accu-Dental & Orthodontics-Blossom Hill        | 1180 Blossom Hill Rd #4       | San Jose        | 05118 | (408) 978-2500 |
| 005584 Dennis Wade Calvert D.D.S. Inc                 | 150 North Jackson Avenue #210 | San Jose        | 95116 | (408) 272-7600 |
| 005289 Gurdin Narula Dental Corporation               | 2850 Quimby Rd Stel45         | San Jose        | 95148 | (408) 274-5000 |
| 005643 Gumreet Namia Dental Com                       | 150 N. Jackson Ave #212       | San Jose        | 05116 | (408) 929-3636 |
| 007787 Jackson Family Dental                          | 2324 Montpelier Dr Ste 3      | San Jose        | 95116 | (408) 937-5950 |
| EV5148 Lecter D. Martinez, Professional Dental Corn   | 2664 Berryessa Rd Ste 201     | San Jose        | 05132 | (408) 320-8070 |
| 01/812 Palka Narang DDS                               | 2344 Mckee Road Ste 35        | San Jose        | 05116 | (408) 926-5100 |
| 004457 Story Dental Health Center                     | 2454 Mickee Road Ste 55       | San Jose        | 05122 | (408) 272-0888 |
| 017034 Western Dental Center                          | 1153 S King Dd Ste D          | San Jose        | 05122 | (408) 240-0250 |
| 010420 Western Dental Services Inc                    | 451 Plossom Hill Poad Ste 20  | San Jose        | 05122 | (408) 337-3622 |
| 000338 Western Dental Services, Inc                   | 1871 Camden Ava               | San Jose        | 05123 | (408) 377-0131 |
| 000330 Western Dental Services, Inc.                  | 1110 S King Dd Sta 60         | San Jose        | 05122 | (408) 273-7252 |
| 005503 Western Dental Services, Inc.                  | 1241 Maridian Ara             | San Jose        | 05122 | (408) 266-6144 |
| 012254 Willow Clen Dental Center                      | 1706 Willow St Sto A          | San Jose        | 95125 | (408) 478-0081 |
| 016854 Willow Glen Dental Specialists                 | 125 N Jackson Ava No. 102     | San Jose        | 95125 | (408) 258-2207 |
| 006566 Approx Dental Sente Clare                      | 122 Samtage Ave Sta 100       | Santa Clara     | 05051 | (408) 230 2207 |
| 000500 Accu-Denial-Sana Clara                         | 122 Salaloga Ave Sie 100      | Santa Clara     | 95051 | (408) 984-2050 |
| 017051 Northern Dental                                | 122 Saratoga Ava              | Santa Clara     | 95050 | (408) 556 1322 |
| 006050 Silicon Valley Dentel                          | 2727 Walsh Ave Sto 102        | Santa Clara     | 05051 | (408) 987-0530 |
| EV2560 Tony Labor DDS Inc.                            | 1240 Spott Divid              | Santa Clara     | 93031 | (408) 564 0725 |
| 012226 Wastern Dantal Corriers Inc                    | 1240 Scott Bive               | Salita Clara    | 95050 | (408) 342 4170 |
| 015250 Western Denial Services, Inc.                  | 2623 El Camino Keal           | Santa Clara     | 95051 | (408) 866 2000 |
| 500040 Drive D Lementer DDC                           | 1460 Saratoga Ave             | Saratoga        | 95070 | (408) 446 5707 |
| 500040 Bruce R Jespersen DDS.                         | 425 E Remington Dr Ste 3      | Sunnyvale       | 94087 | (408) 440-3787 |

The provider listing is subject to change without notice.

4th Quarter, 2024

If you need to access LIBERTY's free interpretation services please call the number listed on your ID card.

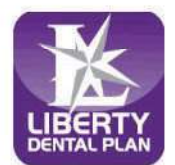

Member Services (888) 703-6999 Monday - Friday 8:00 a.m. - 5:00 p.m. \*Closed to new members

| OFFICE# OFFICE NAME                                   | ADDRESS                        | СПТҮ         | ZIP   | PHONE          |
|-------------------------------------------------------|--------------------------------|--------------|-------|----------------|
| 016160 Dr. Don Scott Wilkinson, DMD                   | 877 W. Fremont Ave Ste B2      | Sunnyvale    | 94087 | (408) 462-9350 |
| 008300 Silicon Valley Dental Implant Center, Inc      | 565 East El Camino Real        | Sunnyvale    | 94087 | (408) 730-8000 |
| 017041 Western Dental Center                          | 897 W. El Camino Real          | Sunnyvale    | 94087 | (408) 701-5882 |
|                                                       | SANTA CRUZ COUNTY              |              |       |                |
| 006916 *Jesse A. Halbleib, A Dental Corp.             | 4450 Capitola Rd Ste 102       | Capitola     | 95010 | (831) 462-1612 |
| 009340 Western Dental Services, Inc                   | 1107 Ocean St                  | Santa Cruz   | 95060 | (831) 600-3260 |
| 006567 Accu-Dental-Watsonville                        | 40 Penny Lane #2               | Watsonville  | 95076 | (831) 724-0245 |
| 009197 Western Dental Services, Inc                   | 1895 Main St                   | Watsonville  | 95076 | (831) 763-4730 |
|                                                       | SHASTA COUNTY                  |              |       |                |
| 008967 Western Dental Services, Inc                   | 1350 Churn Creek Rd Ste F1     | Redding      | 96003 | (530) 224-9700 |
|                                                       | SOLANO COUNTY                  |              |       |                |
| 010670 Fairfield Dentists Dental Group - PDS          | 3332 N. Texas St, Ste C        | Fairfield    | 94533 | (707) 399-9082 |
| 020390 Valle Smiles                                   | 1955 W Texas St Ste 12         | Fairfield    | 94533 | (707) 428-5400 |
| 009312 Western Dental Services, Inc.                  | 2440 N. Texas St.              | Fairfield    | 94533 | (707) 422-4600 |
| 006736 All Smiles Dental                              | 1241 Alamo Drive, Ste 11       | Vacaville    | 95687 | (707) 447-8289 |
| 015206 Children's Choice Pediatric Dental Care        | 1671 E Monte Vista Ave Ste 200 | Vacaville    | 95688 | (707) 410-5437 |
| 014638 Vacaville Dentistry and Orthodontics Dental Gr | c 671 Elmira Rd. Ste 130       | Vacaville    | 95687 | (707) 215-5259 |
| 008908 Western Dental Services, Inc.                  | 791 E Monte Vista Ave          | Vacaville    | 95688 | (707) 359-2211 |
| EV5200 Children's Choice Pediatric Dental Care        | 910 Admiral Callaghan Ln       | Vallejo      | 94591 | (707) 674-5437 |
| 009322 Western Dental Services Inc                    | 3587 Sonoma Blvd               | Valleio      | 94590 | (707) 557-8000 |
| 021862 Western Dental Services, Inc                   | 133 Plaza Drive. Ste R         | Valleio      | 94591 | (707) 557-8020 |
|                                                       | SONOMA COUNTY                  |              |       | 1              |
| 012171 Rohnert Park Smiles Dentistry - PDS            | 6315 Commerce Blvd             | Rohnert Park | 94928 | (707) 584-7401 |
| 007343 Gentle Dental Santa Rosa                       | 1421 Guerneville Rd. Ste 102   | Santa Rosa   | 95403 | (707) 528-7000 |
| 020387 Smile Country Dental                           | 140 Stony Point Rd Ste A       | Santa Rosa   | 95401 | (707) 578-3118 |
| 008896 Western Dental Services Inc                    | 1240 Farmers Lane              | Santa Rosa   | 95405 | (707) 542-5235 |
| 008737 PDI Surgery Center                             | 1380 10Th Hole Drive           | Windsor      | 95492 | (707) 838-6560 |
|                                                       | STANISI AUS COUNTY             | Windsor      | 55452 |                |
| 015178 Coffee Dental Group                            | 1130 Coffee Road #1A           | Modesto      | 95355 | (209) 523-5991 |
| EV9247 Dr. Jeffrey A. Saladin Dental Corporation      | 2057 Tully Rd Ste A            | Modesto      | 95350 | (209) 353-3300 |
| 018334 Modesto Smiles Dentistry Dental Group-PDS      | 3601 Pelandale Ave Ste D-1     | Modesto      | 95356 | (209) 245-0014 |
| 015500 Wellspring Dental Group                        | 1801 Tully Road Ste C-1        | Modesto      | 95350 | (209) 526-3370 |
| 000354 Western Dental Services Inc                    | 2045 W Briggsmore Ave Ste F    | Modesto      | 95350 | (209) 527-3000 |
| 000467 Western Dental Services, Inc.                  | 1720 E Hatch Rd                | Modesto      | 05351 | (209) 538-9551 |
| 018061 Western Dental Services, Inc.                  | 2000 Standiford Ave Ste 2      | Modesto      | 05350 | (209) 577-5008 |
| 007703 Salida Dantal Group                            | 5708 Dirrone Dd                | Salida       | 05368 | (209) 543-3888 |
| 012165 Balm Dental Group                              | 241 NI Bolm St                 | Turlock      | 05380 | (209) 667-2254 |
| 012105 Failin Dental Group                            | 241 IN Fallin St               | Turlock      | 05290 | (209) 667-2254 |
| 008072 Western Dontal Services Inc.                   | 2000 W. Monte Visia Ave        | Turlock      | 95380 | (209) 634-0500 |
| 008972 western Dental Services, Inc.                  | SUTTED COUNTY                  | TUTIOCK      | 95580 | (209) 034-0300 |
| 007770 Children's Choice Padiatria Dontal Cara        | SUTTER COUNTY                  | Vala City    | 05001 | (530) 763 3222 |
| FOUCH Deach Tree HealthCare                           | 1275 Them Dd                   | Yuba City    | 05003 | (530) 703-3222 |
| PORCIPERCI Tree Realificate                           | 727 Column Aug                 | Yasha City   | 93993 | (530) 751 0115 |
| 009104 western Dental Services, Inc.                  |                                | Tuba City    | 95991 | (330) 731-0113 |
| THE 152 Northam Vallar Indian Health Inc.             | 2500 N Main St                 | Ded Dluff    | 06080 | (530) 520 2567 |
| insissi Normeni valley indian nearth, inc.            |                                | Red Biuli    | 96080 | (330) 329-2307 |
| 021111 Wastern Darts! Consister Too                   | 285 W El Monte Werr            | Dinuha       | 03610 | (550) 302 0145 |
| 000260 Western Dental Services, Inc                   | 205 W EI Mollie Way            | Dillu0a      | 93018 | (550) 302-9143 |
| 009500 Western Dental Services, Inc.                  | 1215 W. Henderson Ave          | Tular        | 93257 | (559) 500-5100 |
| 012466 Western Dental Services, Inc.                  | 2006 M Divike Division D       | Tulare       | 93274 | (550) 224 2012 |
| 013400 Visalia Modern Dentistry Dental Group - PDS    | 3200 N Diniba Bivd Ste F       | Visalia      | 93291 | (339) 334-2013 |

The provider listing is subject to change without notice.

4th Quarter, 2024

If you need to access LIBERTY's free interpretation services please call the number listed on your ID card.

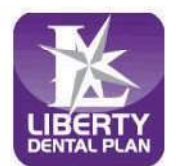

Member Services (888) 703-6999 Monday - Friday 8:00 a.m. - 5:00 p.m. \*Closed to new members

| OFFICI | E# OFFICE NAME                                | ADDRESS                        | СІТҮ            | ZIP   | PHONE          |
|--------|-----------------------------------------------|--------------------------------|-----------------|-------|----------------|
| 009349 | Western Dental Services, Inc.                 | 1230 S. Mooney Blvd            | Visalia         | 93277 | (559) 624-0503 |
| 013002 | Western Dental Services, Inc.                 | 828 S. Mooney Blvd             | Visalia         | 93277 | (559) 636-6000 |
|        |                                               | YOLO COUNTY                    |                 |       |                |
| 010533 | Davis Smiles Dentistry Dental Group-PDS       | 4515 Fermi Place, Ste 106      | Davis           | 95618 | (530) 750-1955 |
| 018033 | Pediatric Dentistry of West Sacramento        | 2101 Stone Blvd Ste 130        | West Sacramento | 95691 | (279) 786-9444 |
| 006077 | South River Dental Group and Orthodontics - P | I 2455 Jefferson Blvd, Ste 130 | West Sacramento | 95691 | (916) 372-8062 |
| IHS153 | Northern Valley Indian Health, Inc.           | 175 W Court St                 | Woodland        | 95695 | (530) 661-4400 |
| 006439 | Woodland Smiles Dentistry and Orthodontics E  | e 2041 Bronze Star Dr Ste 100  | Woodland        | 95776 | (530) 662-7592 |

#### Availability of Language Assistance Services

LIBERTY makes certain language assistance services available to you at no cost. If English is not your preferred language and you need help communicating in your preferred language, you may call 888-703-6999 to ask what language services are available to you.

#### **Enrollees with Disabilities**

As a LIBERTY enrollee (including enrollees with disabilities), you have full and equal access to covered services as required under the federal Americans with Disabilities Act of 1990 and Section 504 of the Rehabilitation Act of 1973.

# Solo para proveedores de planes EPO

# Cómo encontrar proveedores de servicios dentales EPO

- 1. Visite el sitio web www.FirstDentalHealth.com
- 2. Seleccione "Find a Dentist" y comience su búsqueda.
- 3. En el cuadro "Select Network", elija "EPO".
- 4. Para buscar dentistas cerca de usted, ingrese su código postal en el campo correspondiente y seleccione la distancia que está dispuesto a recorrer.
- 5. En el cuadro "Specialty Preferred", seleccione "General Dentistry" para atención dental de rutina. Si está buscando un especialista dental, puede elegir su especialidad de la lista a continuación.
- 6. Si desea buscar proveedores de servicios dentales por idioma, seleccione el idioma adecuado en el cuadro "Language Preference" de la lista a continuación.
- 7. Después de hacer clic en "Continue", aparecerá la lista de proveedores en la red de su plan EPO.